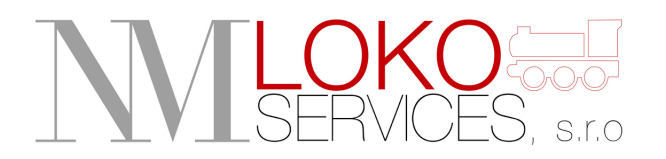

NM LOKO Services s.r.o. Jaurisova 515/4 140 00 Praha 4

# UŽIVATELSKÁ PŘÍRUČKA PRO OBSLUHU DATABÁZE NM LOKO SERVICES S.R.O.

NM LOK o oo Praha 4 515/4 Jauris 083921 737 v.nmloko.cz

Ing. Nikola Miková Jednatelka

V Praze dne 22.5.2019

# OBSAH

| 1 | PŘÍ   | STUP DO DATABÁZE                   | .3  |
|---|-------|------------------------------------|-----|
| 2 | PO    | PŘIHLÁŠENÍ                         | .3  |
|   | 2.1   | JEDNOTLIVÉ SEKCE                   | . 3 |
|   | 2.1.1 | I KARTA "Přehled"                  | 3   |
|   | 2.1.2 | 2 KARTA "Nastavení"                | 6   |
| 3 | DAI   | LŠÍ DŮLEŽITÉ INFORMACE             | .7  |
|   | 3.1   | VÍCE UŽIVATELŮ ZA JEDNU SPOLEČNOST | . 7 |
|   | 3.2   | AKTUALIZACE ZMĚN V DATABÁZI        | . 7 |
|   | 3.3   | ÚPLNÁ AKTUÁLNOST DATABÁZE          | . 8 |

# 1 PŘÍSTUP DO DATABÁZE

- <u>www.nmloko.cz</u>
- Přístupové údaje obdržíte od nás. Uživatelské účty vytváříme interně, následně si můžete změnit přístupový email i heslo, viz níže.

| Domu   | O společnosti | Kontakty Ke staženi |
|--------|---------------|---------------------|
| E-mail |               | přihlásit se        |
|        | 1             |                     |

Obrázek 1: Přihlašování uživatele

## 2 PO PŘIHLÁŠENÍ

## 2.1 JEDNOTLIVÉ SEKCE

### 2.1.1 KARTA "Přehled"

Aneb přehled Vašich námi udržovaných vozů.

V základní verzi vidíte **přehled prohlídek zabezpečovače, manometrů, vzduchojemů a revizí el. zařízení.** Tento seznam se dá dále měnit dle Vámi požadovaného, tzn. přidávat nebo odebírat druhy prohlídek.

Seznam udržovaných lokomotiv si můžete udržovat sami – lze lokomotivy přidávat (dle druhu – **motorová, elektrická)** a deaktivovat, tzn. odstraňovat ze seznamu aktivních vozů do seznamu neaktivních vozů, do kterého se dostanete pomocí možnosti "Zobrazit odstraněné vozy." **V seznamu si tedy můžete udržovat jen vozy, které máte v danou chvíli aktivní.** Tyto vozy můžete opět obnovit do "Přehledu," v seznamu neaktivních vozů a v případě úplného odstranění lokomotivy z databáze nás lze informovat. Lokomotivy jsou řazeny sestupně, takže je mezi nimi přehled.

Po kliknutí na **tlačítko "Objednat"** u určité lokomotivy a příslušné prohlídky, např. loko 123 458, prohlídka P3 máte možnost zadat **datum odstávky vozu, Vaše další požadavky do této prohlídky, vložit dokument objednávky v PDF a odeslat** přímo na náš email. V případě nepřiložení objednávky v PDF se email odešle bez ní. I když přiložení objednávky preferujeme, zároveň respektujeme Váš zavedený interní postup, který se může lišit. Dále **budete kontaktováni technikem, který zpracuje Váš požadavek** a potvrdí Vám navrhovaný termín prohlídky nebo s Vámi určí jiný. Zde je také možné napsat jiné poznámky, např. specifikovat osobu, kterou máme v rámci objednávky kontaktovat atd.

# Poptávka prohlídky vozidla

Mám zájem o prohlídku typu P3 u vozu 123 458

| E-mail                    | info@nmloko.cz  | Zadavatel       | Ing. Nikola Miková (NM LOKO Services s. r. o.) |  |
|---------------------------|-----------------|-----------------|------------------------------------------------|--|
| Datum odstávky vozu       | 22.05.2019      | Nahrát dokument | Vybrat soubor Soubor nevybrán                  |  |
|                           |                 |                 |                                                |  |
| Vaše další požadavky do p | rohlídky/opravy |                 |                                                |  |
|                           |                 |                 |                                                |  |
|                           |                 |                 |                                                |  |
| Odaslat                   |                 |                 |                                                |  |

Obrázek 2: Zadání poptávky po prohlídce/opravě vozidla

Po kliknutí na číslo lokomotivy se zobrazí přehled všech prohlídek u daného vozidla. V případě, že je některá z prohlídek již objednaná, uvidíte u ní *"červený časovač s nulami"* a pod ním **reálný termín odstavení vozidla, který zadáme interně jakmile s Vámi technik dohodne konečný termín prohlídky/opravy.** V případě, že nastanou okolnosti ve prospěch změny tohoto dohodnutého termínu, prosíme nejdříve o telefonickou dohodu náhradního a následné zanesení tohoto termínu do databáze (pokud se nedohodnete jinak).

# Přehled

|          | Přehled o vozidle |                 |            |            |                 |                     |                 |                 |  |
|----------|-------------------|-----------------|------------|------------|-----------------|---------------------|-----------------|-----------------|--|
|          |                   | Zabezpe         | čovač      | Manometry  | Vzduchojemy     | Revize el. zařízení |                 |                 |  |
|          | M0                | MM              | P2         | P3         | PaZ             |                     |                 |                 |  |
| 123 458  | Nezkontrolováno   | Nezkontrolováno | 2019-05-08 | 0000-00-00 | Nezkontrolováno | Nezkontrolováno     | Nezkontrolováno | Nezkontrolováno |  |
| Odstávka | Objednat          | Objednat        | 2019-05-08 | 2019-05-22 | Objednat        | Objednat            | Objednat        | Objednat        |  |
|          | Dokumenty         | Dokumenty       | Dokumenty  | Dokumenty  | Dokumenty       | Dokumenty           | Dokumenty       | Dokumenty       |  |

Obrázek 3: Přehled prohlídek u lokomotivy, reálné datum odstavení

"Časovač s nulami" se Vám objeví v tabulce vždy po objednání prohlídky/opravy, a to do té doby, než interně zadáme datum dokončení prohlídky. **Vy máte alespoň přehled, které prohlídky/opravy jsou již objednané.** 

#### Přehled aktivních vozů

|                 |          | Za                               | bezpečovač |                   | Manometry        | Vzduchojemy | Revize el. zařízení |          |        |
|-----------------|----------|----------------------------------|------------|-------------------|------------------|-------------|---------------------|----------|--------|
|                 |          |                                  |            |                   |                  |             |                     |          |        |
| M0 MM P2 P3 PaZ |          |                                  |            |                   |                  |             |                     |          |        |
| 123 458         | Objednat | Objednat                         | 2019-05-08 | 0000-00-00        | Objednat         | Objednat    | Objednat            | Objednat | smazat |
| 123 457         | Objednat | nat Objednat 2019-05-01 Objednat |            | Objednat          | Objednat         | Objednat    | Objednat            | smazat   |        |
|                 |          |                                  |            |                   | Elektrická vozio | lla         |                     |          |        |
|                 | E0       | EM                               | P2         | P3                | PaZ              |             |                     |          |        |
| 123 459         | Objednat | 2019-05-07                       | Objednat   | Objednat          | Objednat         | Objednat    | Objednat            | Objednat | smazat |
| 123 456         | Objednat | Objednat                         | Objednat   | Objednat Objednat |                  | Objednat    | Objednat            | Objednat | smazat |

#### Obrázek 4: Znázornění zobrazení objednaných prohlídek

Pokud bude mít datum prohlídky **zelené pozadí**, prohlídka je platná, pokud bude mít **žluté pozadí**, platnost prohlídky je před expirací, tj. 2 týdny před další nutnou prohlídkou, pokud je **červené**, prohlídka již platná není. Děje se takto u prohlídek P2, P3, PaZ a revizemi el. zařízení **bez povolené relevance**. Pravidelnost ostatních prohlídek si určujete jako zákazník sám dle Vašeho uvážení a počtu najetých km.

#### Přehled prohlídek

Při kliknutí na *"časovač s nulami"* se Vám otevře sekce přehledu dané prohlídky na dané lokomotivě, např. právě P3 na 123 458. Zde vidíte, že můžete zadávat "**hlášené problémy k příští kontrole",** které se objeví mezi jednotlivými prohlídkami. Tyto hlášené problémy se zobrazí v seznamu níže. Současně zde budeme zadávat nevyřešené závady a problémy po opravě i my, pokud se tak stane. Po odstranění vybraných problémů na lokomotivě budou dané problémy **odeslány na Váš email** s příslušným číslem lokomotivy a druhem prohlídky a současně ze seznamu odebrány. **V této sekci Vám tedy budeme udržovat aktuální seznam hlášených problémů a závad.** 

#### Hlášené problémy k příští kontrole

| Obsah hlášení     |                  | Vložit nové hlášení |  |  |
|-------------------|------------------|---------------------|--|--|
| Odeslat           | Hlášené problémy | Vloženo             |  |  |
| tohle nebylo ok   |                  | 2019-05-22          |  |  |
| tohle taky nebyle | ok               | 2019-05-22          |  |  |

#### Obrázek 5: Znázornění zadávání hlášení k příští kontrole

Ke každé z provedených prohlídek budeme společně s datumem ukončení zadávat i příslušné servisní dokumenty, které si můžete stáhnout. Uvidíte zde **servisní list, list o dané prohlídce** – MM, M0, EM, E0, P2, P3, PaZ revize el. zařízení, popřípadě i jiné Vámi požadované dokumenty dle dohody s námi. Doba, po kterou budeme v databázi uchovávat dokumenty u lokomotiv je nastavená na 5 let od jejich vložení.

| Do            | kn | ım | en | ta | ce |
|---------------|----|----|----|----|----|
| $\mathbf{D}0$ | ΛU |    | en | ιa | UC |

| Datum      | Název dokuemntu | Stahuj | Akce   |
|------------|-----------------|--------|--------|
| 2019-05-22 | Servisní list   | Stahuj | smazat |

Obrázek 6: Znázornění vložené dokumentace u jednotlivých prohlídek/oprav

Po zadání **datumu ukončení prohlídky** se Vám toto datum již objeví v "Přehledu lokomotiv."

#### Přehled aktivních vozů

| Zabezpečovač |            |            |            |            |            | Manometry   | Vzduchojemy | Revize el. zařízení |             |        |
|--------------|------------|------------|------------|------------|------------|-------------|-------------|---------------------|-------------|--------|
| Ν            |            |            |            |            | Motoro     | ová vozidla |             |                     |             |        |
|              | <b>M</b> 0 | MM         | P2         | P3         | PaZ        |             |             |                     |             |        |
| 123 458      | Objednat   | Objednat   | 2019-05-08 | 2019-05-22 | Objednat   | Objednat    | Objednat    | Objednat            | deaktivovat | smazat |
| 123 457      | Objednat   | Objednat   | 2019-05-01 | Objednat   | Objednat   | Objednat    | Objednat    | Objednat            | deaktivovat | smazat |
|              |            |            |            |            | Elektri    | cká vozidla |             |                     |             |        |
|              | E0         | EM         | P2         | P3         | PaZ        |             |             |                     |             |        |
| 123 459      | Objednat   | 2019-05-07 | Objednat   | Objednat   | Objednat   | Objednat    | Objednat    | Objednat            | deaktivovat | smazat |
| 123 456      | Objednat   | Objednat   | Objednat   | Objednat   | 2019-04-19 | Objednat    | Objednat    | Objednat            | deaktivovat | smazat |

Obrázek 7: Znázornění zobrazení dokončených prohlídek/oprav

### 2.1.2 KARTA "Nastavení"

Zde si můžete nastavit přihlašovací email i vlastní heslo a upravovat údaje o Vaší osobě.

# Nastavení

#### V této sekci můžete upravovat osobní údaje.

| E-mail            | info@nmloko.cz            | Telefon         |                               |  |  |  |  |  |
|-------------------|---------------------------|-----------------|-------------------------------|--|--|--|--|--|
| Jméno             | Nikola                    | Příjmení        | Miková                        |  |  |  |  |  |
| Titul před jménem | Ing.                      | Titul za jménem |                               |  |  |  |  |  |
| Společnost        | NM LOKO Services s. r. o. | Logo            | Vybrat soubor Soubor nevybrán |  |  |  |  |  |
| Uložit            |                           |                 |                               |  |  |  |  |  |
| Změna hesla       |                           |                 |                               |  |  |  |  |  |
| Heslo             |                           | Heslo znovu     |                               |  |  |  |  |  |
|                   |                           | Uložit          |                               |  |  |  |  |  |

Obrázek 8: Znázornění možností nastavení uživatelského účtu

## 3 DALŠÍ DŮLEŽITÉ INFORMACE

## 3.1 VÍCE UŽIVATELŮ ZA JEDNU SPOLEČNOST

V rámci flexibilnosti udržování aktuálnosti Vašich lokomotiv **je možné zřídit pro Vaši společnost více uživatelských účtů,** dle Vašeho přání. Tuto možnost máme pouze my jako administrátoři.

## 3.2 AKTUALIZACE ZMĚN V DATABÁZI

V každou chvíli máte informaci o tom, **kdo jako poslední provedl a jakou změnu provedl** v databázi Vašich lokomotiv. Uvidíte poslední záznam o změně provedenu Vašimi registrovanými kolegy a nás jako správců.

#### Aktualizace

Poslední aktualizace ve vaší firmě byla provedena: **2019-05-22 15:45:31**. Byl objednán nový servis (vůz **123 458** typ prohlídky ). Aktualizaci provedl: **Ing. Nikola Miková (NM LOKO Services s. r. o.)**.

Zobrazit historii aktualizací

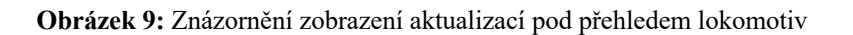

Po rozkliknutí i **celou historii provedených změn.** Neustále tak budete mít aktuální přehled nad prohlídkami na Vašich lokomotivách.

# Aktualizace NM LOKO Services s. r. o.

| <<< 1 >>>>          |                                                       |                                                |  |  |  |  |  |
|---------------------|-------------------------------------------------------|------------------------------------------------|--|--|--|--|--|
| Čas                 | Předmět                                               | Akci provedl                                   |  |  |  |  |  |
| 2019-05-22 15:45:31 | Byl objednán nový servis (vůz 123 458 typ prohlídky ) | Ing. Nikola Miková (NM LOKO Services s. r. o.) |  |  |  |  |  |
| 2019-05-22 15:45:26 | Servis byl dokončen (vůz 123 458 typ prohlídky P2)    | Sevis                                          |  |  |  |  |  |
| 2019-05-22 15:45:05 | Byl objednán nový servis (vůz 123 458 typ prohlídky ) | Ing. Nikola Miková (NM LOKO Services s. r. o.) |  |  |  |  |  |

<<< 1 >>>

Obrázek 10: Znázornění zobrazení historie aktualizací

### 3.3 ÚPLNÁ AKTUÁLNOST DATABÁZE

Pro zachování aktuální podoby celkové databáze Vám tímto poskytneme nezávislou a bezplatnou možnost dodávat nám informace o zajištění oprav u jiných opravců (číslo lokomotivy, datum ukončení opravy/prohlídky, servisní list či jiné pro Vás důležité dokumenty k archivaci, hlášené problémy k příští opravě) abychom je mohli zařadit do našeho systému a vy tímto získali komplexní přehled nad opravami a prohlídkami na Vašich vozidlech.

Našim záměrem je poskytnout Vám nástroj pro větší přehlednost nad povinnými prohlídkami na drážních vozidlech.

V případě zájmu o přístup do naší databáze či jakýchkoli dotazů nás neváhejte kontaktovat.

### Správa servisu lokomotiv

NM LOKO Services s.r.o. Jaurisova 515/4 140 00 Praha 4

## <u>servis@nmloko.cz</u>

 $+420\ 739\ 612\ 840$ 

# Příloha

## Seznam obrázků

| Obrázek 1: Přihlašování uživatele                                        | 3 |
|--------------------------------------------------------------------------|---|
| Obrázek 2: Zadání poptávky po prohlídce/opravě vozidla                   | 4 |
| Obrázek 3: Přehled prohlídek u lokomotivy, reálné datum odstavení        | 4 |
| Obrázek 4: Znázornění zobrazení objednaných prohlídek                    | 5 |
| Obrázek 5: Znázornění zadávání hlášení k příští kontrole                 | 5 |
| Obrázek 6: Znázornění vložené dokumentace u jednotlivých prohlídek/oprav | 6 |
| Obrázek 7: Znázornění zobrazení dokončených prohlídek/oprav              | 6 |
| Obrázek 8: Znázornění možností nastavení uživatelského účtu              | 6 |
| Obrázek 9: Znázornění zobrazení aktualizací pod přehledem lokomotiv      | 7 |
| Obrázek 10: Znázornění zobrazení historie aktualizací                    | 7 |
|                                                                          |   |